The Investext platform is embedded within several areas of the Mergent Online database. The primary module can be found in MOL's "Hub." Here, the user will be able to utilize all of the different search criteria, starting with the company name/ticker symbol and concluding with the language. The user can search with as few as one data points selected, all 12 or any combination.

Finally, the researcher has the ability to download up to 15 reports at a time. Please know that you may need to deactivate your pop-up blocker as this could prohibit the reports from opening. And in addition to having them pop-up within their own browser page, you can also email them to yourself or your fellow researcher. Simply check the box next to the desired report and then click on either the envelope icon (email) or diskette icon (download).

NOTE: Please know that your search can be affected by how you assemble your search criteria. Together with our data partner, we recommend adjusting the arrangement of your search markers to achieve the results you need.

| Basic search                                             | Advanced search    | Mergent private company searc | h Executive search | Government filings | Bond search | Country insight | Economic research    | Industry analysis | Independent research | Supply chain | Mergent Intellect |
|----------------------------------------------------------|--------------------|-------------------------------|--------------------|--------------------|-------------|-----------------|----------------------|-------------------|----------------------|--------------|-------------------|
| Sompany analytics Investext Report viewer Sustainability |                    |                               |                    |                    |             |                 |                      |                   |                      |              |                   |
|                                                          |                    |                               |                    |                    |             |                 |                      |                   |                      | My N         | 1ergent Tools 🗉   |
| Date                                                     | ○ To               | day 💿 Last '                  | 2 Months           |                    |             |                 |                      |                   |                      |              |                   |
|                                                          | 🔿 La               | st 30 Days 🛛 🔿 No Da          | ate Range          |                    |             |                 | /Load a provious Sea | rch)              |                      |              |                   |
|                                                          | 🔿 La               | st 90 Days 📀 In this          | Range              | to                 |             |                 | (Load a previous Sea | <u>icii)</u>      |                      |              |                   |
|                                                          |                    |                               | (mm/dd/yyyy        | /) (mm/            | dd/yyyy)    |                 |                      |                   |                      |              |                   |
|                                                          |                    |                               |                    |                    |             |                 |                      |                   |                      |              |                   |
| Initiatin                                                | ng Coverage 🛛 🗌    | Exclude Brokers   Exclude Ir  | dependents         |                    |             |                 |                      |                   |                      |              |                   |
|                                                          |                    |                               |                    |                    | SEARCH CF   | RITERIA         |                      |                   |                      |              |                   |
|                                                          |                    | Company Name/Ticker           |                    |                    |             |                 | Subject              |                   |                      |              |                   |
| Select All                                               | Criteria           | Region                        |                    |                    |             |                 | Category             |                   |                      |              |                   |
| Reset                                                    |                    | Country                       |                    |                    |             |                 | Contributor          |                   |                      |              |                   |
| Please click                                             | ">> submit" button | Keywords                      |                    |                    |             |                 | Author               |                   |                      |              |                   |
| to execute as                                            | earch              | Report Style                  |                    |                    |             |                 | Number of P          | ages              |                      |              |                   |
|                                                          |                    | El Keport Style               |                    |                    |             |                 | E canguage           |                   |                      |              |                   |

| Select All Criteria<br>Reset<br>Please click ">> submit" button<br>to execute search | Company Name/Ticker Region Country Keywords Industry Report Style | Subject Category Contributor Author Author Author Language |           |             |
|--------------------------------------------------------------------------------------|-------------------------------------------------------------------|------------------------------------------------------------|-----------|-------------|
| × Company Name/Ticker                                                                | Name 🗸                                                            |                                                            | >> submit | Save / View |
| × Region                                                                             | Africa 🗸                                                          |                                                            | >> submit | Save / View |
| × Country                                                                            | Africa 🗸 Algeria 🗸                                                |                                                            | >> submit | Save / View |
| X Keywords                                                                           | Search Headline 🗸                                                 |                                                            | >> submit | Save / View |
| × Industry                                                                           | Use INDUSTRY Lookup                                               |                                                            | >> submit | Save / View |
| × Report Style                                                                       | Use REPORTSTYLE Lookup                                            |                                                            | >> submit | Save / View |
| × Subject                                                                            | Use SUBJECT Lookup                                                |                                                            | >> submit | Save / View |
| X Category                                                                           | Use CATEGORY Lookup                                               |                                                            | >> submit | Save / View |
| × Contributor                                                                        | Use CONTRIBUTOR Lookup                                            |                                                            | >> submit | Save / View |
| × Author                                                                             | First Name                                                        | Last Name                                                  | >> submit | Save / View |
| × Number of Pages                                                                    | Greater than 🗸                                                    |                                                            | >> submit | Save / View |
| × Language                                                                           | English 🗸                                                         |                                                            | >> submit | Save / View |

The following search criteria feature drop down boxes that must be utilized in order to extract data. Also, the Region and Country criteria are grouped per our data partner's geographic definitions.

| Select All Criteria<br>Reset<br>Please click ">> submit" button<br>to execute search | Company Name/Ticker Region Country Keywords Industry Report Style | Subject Category Contributor Author Number of Pages Language | Subject<br>Gategory<br>Gontributor<br>Author<br>Number of Pages<br>Language |             |  |  |  |
|--------------------------------------------------------------------------------------|-------------------------------------------------------------------|--------------------------------------------------------------|-----------------------------------------------------------------------------|-------------|--|--|--|
| × Company Name/Ticker                                                                | Name 🗸                                                            |                                                              | >> submit                                                                   | Save / View |  |  |  |
| × Region                                                                             | Africa 🗸                                                          |                                                              | >> submit                                                                   | Save / View |  |  |  |
| × Country                                                                            | Africa 🗸 Algeria 🗸                                                |                                                              | >> submit                                                                   | Save / View |  |  |  |
| × Keywords                                                                           | Search Headline 🗸                                                 |                                                              | >> submit                                                                   | Save / View |  |  |  |
| × Number of Pages                                                                    | Greater than 🗸                                                    |                                                              | >> submit                                                                   | Save / View |  |  |  |
| × Language                                                                           | English V                                                         |                                                              | >> submit                                                                   | Save / View |  |  |  |

To select information from the following search criteria, click on the criteria name and a box will pop-up with the available items. Please see the example with the "Category" option.

| Select All Criteria<br>Reset<br>Please click ">> submit" button<br>to execute search | Company Name/Ticker<br>Region<br>Country<br>Keywords<br>Industry<br>Report Style | Subject Category Contributor Author Number of Pages Language | Subject<br>Category<br>Contributor<br>Author<br>Number of Pages<br>Language |  |             |  |  |
|--------------------------------------------------------------------------------------|----------------------------------------------------------------------------------|--------------------------------------------------------------|-----------------------------------------------------------------------------|--|-------------|--|--|
| × Industry                                                                           | Use INDUSTRY Lookup                                                              | >> su                                                        | omit                                                                        |  | Save / View |  |  |
| × Report Style                                                                       | Use REPORTSTYLE Lookup                                                           | >> su                                                        | omit                                                                        |  | Save / View |  |  |
| × Subject                                                                            | Use SUBJECT Lookup                                                               | >> su                                                        | omit                                                                        |  | Save / View |  |  |
| × Category                                                                           | Use CATEGORY Lookup                                                              | >> su                                                        | omit                                                                        |  | Save / View |  |  |
| × Contributor                                                                        | Use CONTRIBUTOR Lookup                                                           | >> su                                                        | omit                                                                        |  | Save / View |  |  |

|    | 🛄 Catego            | ries - Google Chrome                                                                | _ |          | ×   |  |  |  |  |  |  |  |
|----|---------------------|-------------------------------------------------------------------------------------|---|----------|-----|--|--|--|--|--|--|--|
| ļ  | 🗎 merg              | mergentonline.com/investextfulllookup.php?type=categories&criterianumber=3&itemid=8 |   |          |     |  |  |  |  |  |  |  |
| j. | 32 Categories Found |                                                                                     |   |          |     |  |  |  |  |  |  |  |
| 1  | Displayin           | g 1-32 Mage                                                                         | 1 | of 1 🕨 💌 |     |  |  |  |  |  |  |  |
| 1  | Uncheck<br>All      | eck Categories                                                                      |   |          |     |  |  |  |  |  |  |  |
|    |                     | COMMODITIES                                                                         |   |          |     |  |  |  |  |  |  |  |
|    |                     | COMMODITIES - FUTURES                                                               |   |          |     |  |  |  |  |  |  |  |
|    |                     | CORPORATE REGISTER                                                                  |   |          |     |  |  |  |  |  |  |  |
|    |                     | CREDIT RESEARCH                                                                     |   |          |     |  |  |  |  |  |  |  |
|    |                     | ECONOMICS                                                                           |   |          |     |  |  |  |  |  |  |  |
|    |                     | EQUITY                                                                              |   |          |     |  |  |  |  |  |  |  |
| 4  |                     | EQUITY - CONVERTIBLES                                                               |   |          |     |  |  |  |  |  |  |  |
| -  |                     | EQUITY- MARKET                                                                      |   |          |     |  |  |  |  |  |  |  |
| +  |                     | FIXED INCOME                                                                        |   |          |     |  |  |  |  |  |  |  |
| +  |                     | FIXED INCOME - ASSET BACKED                                                         |   |          |     |  |  |  |  |  |  |  |
| 1  |                     | FIXED INCOME - CORPORATES                                                           |   |          |     |  |  |  |  |  |  |  |
| 1  |                     | FIXED INCOME - EMERGING MARKETS                                                     |   |          |     |  |  |  |  |  |  |  |
| L  | 0                   |                                                                                     |   |          | · · |  |  |  |  |  |  |  |

The keyword search offers two options: headline and whole document. Please know that you DO NOT need to place quotes around your keyword. Also, you can search against a single word, a phrase or multiple words separated by a comma. Finally, the results page offers a result window (Keyword Hits) that shows what pages the keyword is featured on.

| SEARCH CRITERIA                                                                                                    |                                                                                  |                    |                                                              |           |                |             |  |  |  |  |
|----------------------------------------------------------------------------------------------------|----------------------------------------------------------------------------------|--------------------|--------------------------------------------------------------|-----------|----------------|-------------|--|--|--|--|
| Select All Criteria<br>Reset<br>Please click ">> submit" button<br>to execute search                                                                                                    | Company Name/Ticker<br>Region<br>Country<br>Keywords<br>industry<br>Report Style |                    | Subject Category Contributor Author Number of Pages Language |           |                |             |  |  |  |  |
| × Keywords Sear                                                                                                    | ch Whole Report 🗸                                                                | internet security  |                                                              | >> submit | 2811 Matches   | Save / View |  |  |  |  |
|                                                                                                    |                                                                                  | SEARCH CRITER      | IA                                                           |           |                |             |  |  |  |  |
| Select All Criteria         © company Name/Ticker         © subject           Region         © category           Please click ">> submit" button         © country         © country           I country         © country         © Author           I industry         © Number of Pages         © Number of Pages           Report Style         © Language |                                                                                  |                    |                                                              |           |                |             |  |  |  |  |
| × Keywords Sea                                                                                                    | rch Whole Report 🗸                                                               | internet, security | ]                                                            | >> submit | 129419 Matches | Save / View |  |  |  |  |

| 129410 Re<br>Displaying | 19410 Reports Found Splaying 1-25 |                 |                         |                                |               |          |                     |              |          |
|-------------------------|-----------------------------------|-----------------|-------------------------|--------------------------------|---------------|----------|---------------------|--------------|----------|
| Select                  | Expand /<br>Collapse              | Document Date 🖕 | Contributor             | Headline                       | Author        | Language | Pages <sub>\$</sub> | Keyword Hits | Report   |
|                         | ۲                                 | 02/04/2021      | BuySellSignals Research | Ketchum, Inc.                  | Research Team | English  | 27                  | View         | <b>N</b> |
|                         | ۲                                 | 02/04/2021      | BuySellSignals Research | Counterpart International Inc. | Research Team | English  | 15                  | View         |          |
|                         | ÷                                 | 02/04/2021      | BuySellSignals Research | RentPath Inc.                  | Research Team | English  | 12                  | View         | 2        |
|                         | ٠                                 | 02/04/2021      | BuySellSignals Research | Liebherr-Australia Pty. Ltd.   | Research Team | English  | 76                  | View         |          |
|                         | ۲                                 | 02/04/2021      | BuySellSignals Research | DTCC Deriv/SERV LLC            | Research Team | English  | 12                  | View         | 2        |
|                         | ٠                                 | 02/04/2021      | BuySellSignals Research | Yachting New Zealand           | Research Team | English  | 136                 | View         |          |
|                         |                                   |                 |                         |                                |               |          |                     |              |          |
| Kev                     |                                   |                 |                         |                                |               |          |                     |              |          |

| 10  |               |                                                                                                    |   |
|-----|---------------|----------------------------------------------------------------------------------------------------|---|
| sea | Document ID   | : 83134695                                                                                                    |   |
| ste | Document Da   | ate : 02/04/2021                                                                                                    |   |
|     | Headline : IS | G Technology, Inc.                                                                                                    |   |
| 1   | Keyword(s) :  | internet(3) security(51)                                                                                                |   |
|     |               |                                                                                                    |   |
| _   | Page No       | Text                                                                                                    |   |
| e F | 0             | network assessment, wireless networking, and physical security solutions. The company serves commercial,                |   |
| 1   | 1             | is headquartered in Overland Park, Kan., provides internet and fiber transport services to carriers and                 |   |
| ps  | 2             | prevent cybercrime. This phrase relates to any kind of security measure, including policies, staff training,            |   |
| d   |               | cybersecurity posture so that you can identify potential security weaknesses, make improvements, and ensure             |   |
|     |               | guidelines and benchmarks. How to Strengthen Your Cybersecurity Posture 1. Follow a Security Framework Security         |   |
| Γ   |               | Strengthen Your Cybersecurity Posture 1. Follow a Security Framework Security frameworks provide a strategic            |   |
| 0   |               | Cybersecurity Posture 1. Follow a Security Framework Security frameworks provide a strategic blueprint to               |   |
|     | 3             | Must Address Before February 9th Earlier in 2020, a security bug was discovered in the Microsoft Windows                |   |
| C   |               | in the Microsoft Windows Systems that the US Cybersecurity and Infrastructure Security Agency (CISA)                    |   |
| C   |               | Systems that the US Cybersecurity and Infrastructure Security Agency (CISA) issued an emergency order to                |   |
| q   |               | forme and of the anusial lowers in a company's lowered acquirity strategy. If you want a lowered acquirity architecture | * |

The company profile also includes a pass through to the 25 most recent reports. As shown below, click on "Company Reports" and then click on "Broker Research Reports. Since this is simply a pass through to the most recent reports, the researcher cannot modify the results nor adjust the search criteria. However, if you click on "View Full Report List," which is located to the right and above the results, the researcher will be redirected to the full Investext search module where you can adjust or modify your search.

|                                                                                | As<br>Addi                                                                                                    | htead Gro                                                                                                    | up PIc (NBB: AS<br>e,London, EC2V 6DT United Kin                                                  | HT Y)  to Company Analysis List ngdom   Phone: (44) 20 7726 9700   Fax: (44) 20 7726 9705   Company Website                                                                                                    | B: www.ashtead-group.com                                                                                                    |                                 |                    |          |
|--------------------------------------------------------------------------------|----------------------------------------------------------------------------------------------------|----------------------------------------------------------------------------------------------------|---------------------------------------------------------------------------------------------------|----------------------------------------------------------------------------------------------------|----------------------------------------------------------------------------------------------------|---------------------------------|--------------------|----------|
| Powered by C                                                                   | Jearbit                                                                                                    |                                                                                                    |                                                                                                   |                                                                                                    |                                                                                                    |                                 | Recent Com         | panies   |
| Incorpor<br>CUSIP: (<br>Auditor:<br>Legal Co<br>Adams &<br>Transfer<br>Country | rated: United<br>04505510<br>Deloitte LLF<br>ounsel: Skad<br>Bernstein L<br>Agent: Equ<br>: <u>United Kin</u> | I Kingdom<br>dden, Arps, Slate, M<br>LP, Travers Smith LL<br>initi Limited, Lancing<br>gdom<br>Executives Owner | eagher & Flom LLP,Parker, Poe<br>P<br>J, West Sussex, United Kingdor<br>Shin Company financials I | Industry: Commercial Vehicle-Equipment Leasing (ICB 50208050)<br>Industry: Heavy construction equipment rental (SIC 7553)<br>Industry: Construction, Mining, and Foresty Machinery and Equipment<br>Rental and Leasing (NAICS 532412)<br>Number of Employees: 19,284 (Year End Average Staff as of<br>04/30/2020) | Revenue: 5,053,600,000<br>Net Income: 739,700,000<br>Dividend: 2,0061 Dividend Yield: 0.0<br>EPS Basic: 1.621 EPS Diluted: 1.61 | 9181<br>5<br>Sustainability ren | orts               |          |
| Ci<br>Note: E                                                                  | ompany repo<br>nable pop up                                                                                   | orts Industry repo                                                                                              | orts Equity reports Mergo<br>g multiple reports                                                   | ent reports Portraits Broker research reports                                                                                                    | -                                                                                                    | a                               | ту теңен           | 10013 2  |
| 1369 Rep<br>Displaying                                                         | orts Found<br>1-25                                                                                            |                                                                                                    |                                                                                                   |                                                                                                    |                                                                                                    | Viev                            | v Full Report I    | List     |
| Select                                                                         | Expand /<br>Collapse                                                                                          | Document<br>Date                                                                                                | Contributor                                                                                       | Headline                                                                                                    | Author                                                                                                    | Language                        | Pages <sub>¢</sub> | Report   |
|                                                                                | ٠                                                                                                    | 02/03/2021                                                                                                    | Wright Reports                                                                                    | Wright Investors Service Comprehensive Report for Ashtead Group PLC                                                                                                    | Wright Reports                                                                                                    | English                         | 70                 |          |
|                                                                                | ٠                                                                                                    | 02/02/2021                                                                                                    | GlobalData                                                                                        | Ashtead Group PIc (AHT) - Financial and Strategic SWOT Analysis Review                                                                                                    | GlobalData                                                                                                    | English                         | 56                 |          |
|                                                                                | ٠                                                                                                    | 02/01/2021                                                                                                    | William O'Neil + Co.                                                                              | William O'Neil + Co.: Weekly European Summary                                                                                                    | Tristan d'Aboville                                                                                                    | English                         | 22                 |          |
|                                                                                | ۲                                                                                                    | 01/22/2021                                                                                                    | William O'Neil + Co.                                                                              | William O'Neil + Co.: Sector Commentary                                                                                                    | Kenley Scott                                                                                                    | English                         | 13                 |          |
| Q <u>NEW</u>                                                                   | <u>SEARCH</u><br>C <b>riteria</b><br>npany > Nan                                                              | Q MODIFY                                                                                                    | o Pic                                                                                             |                                                                                                    |                                                                                                    | Download                        | My Merger          | it Tools |
| Note:<br>1369 Re                                                               | Enable pop<br>eports Found                                                                                    | ups when download                                                                                               | ing multiple reports                                                                              |                                                                                                    |                                                                                                    |                                 |                    |          |
| Displayi                                                                       | ng 1-25                                                                                                    | / Document                                                                                                    | Contributor                                                                                       |                                                                                                    |                                                                                                    | Languag                         | Next >             | Report   |
| Sciel                                                                          | Collaps                                                                                                    | e Date                                                                                                    | Contributor                                                                                       |                                                                                                    | Auto                                                                                                    | Languar                         | + uges \$          | Report   |
|                                                                                | ٠                                                                                                    | 02/03/2021                                                                                                    | Wright Reports                                                                                    | Wright Investors Service Comprehensive Report for Ashtead Group PLC                                                                                                    | Wright Reports                                                                                                    | English                         | 70                 | Ä        |
|                                                                                | ÷                                                                                                    | 02/02/2021                                                                                                    | GlobalData                                                                                        | Ashtead Group PIc (AHT) - Financial and Strategic SWOT Analysis Review                                                                                                    | GlobalData                                                                                                    | English                         | 56                 | Þ        |
|                                                                                | ٠                                                                                                    | 02/01/2021                                                                                                    | William O'Neil + Co.                                                                              | William O'Neil + Co.: Weekly European Summary                                                                                                    | Tristan d'Aboville                                                                                                    | English                         | 22                 | Þ        |
|                                                                                | ۰                                                                                                    | 01/22/2021                                                                                                    | William O'Neil + Co.                                                                              | William O'Neil + Co.: Sector Commentary                                                                                                    | Kenley Scott                                                                                                    | English                         | 13                 | Ä        |
|                                                                                | ۰                                                                                                    | 01/15/2021                                                                                                    | William O'Neil + Co.                                                                              | William O'Neil + Co.: Sector Commentary                                                                                                    | Kenley Scott                                                                                                    | English                         | 11                 | 2        |